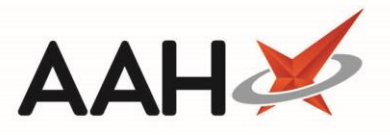

## Selecting the Workflow Manager as the Default Home Screen

ProScript Connect enables you to amend the default home screen to either the Workflow Manager or Patient Search tab. The *Default Home Screen* configuration sets which tab will be shown first when starting the application.

- 1. From the ProScript Connect Main Screen, click
- ProScript Connect 🔻
  - > Edit Application Settings.
- 2. The Edit Application Settings window displays, with the *Default* Category selected. Locate the *Default Home Screen* configuration setting.
- 3. Activate the setting for All Machines or This Machine by clicking the 👅 arrow, if required

| Edit Application Settings |                                 |                                      | – = ×                                     |
|---------------------------|---------------------------------|--------------------------------------|-------------------------------------------|
| Categories                | _                               |                                      | Search Application Settings 🔹 🔍           |
| Default                   | Default                         |                                      |                                           |
| Address Lookup            | Excel Exports Folder: 🔻         | Default ExcelExports                 | Default Home Screen Sets which tab should |
| ASI                       | Idle Lock Seconds: 🔻            | Default 10000                        | be shown first when                       |
| ASN                       | Application Mode: 🔻             | All machines Branch 💌                | Default value:                            |
| Attendance Register       | Show Imported Data 🔻            | Default YES                          | Category:                                 |
| Auditing                  | Show Alerts Intrusive 🔻         | Default YES                          | Default                                   |
| Authentication            | Show Rx Summary 🔻               | Default YES                          |                                           |
|                           | Application Warning Message: 🔻  | Default                              |                                           |
| BNF                       | Workflow Enabled 🔻              | All machines 🔽                       |                                           |
| CDM                       | Default Home Screen 🔻           | All machines PatientSearch 🔹 💥       | =                                         |
| CDR                       | Show Training Info 🔻            | PatientSearch<br>Default YE Workflow |                                           |
| Commercial                | Can Edit Application Settings 🔻 | Default YES                          |                                           |
| CounsellingNotes          | Enable Background Printing 🔻    | Default YES                          |                                           |
| Custom Tasks              | r                               |                                      |                                           |
|                           |                                 |                                      | ✓ F10 - Save 🗙 Cancel                     |

- 4. Use the drop-down menu to select the Workflow menu item
- 5. Press [F10 Save].

## **Revision History**

| Version Number | Date            | Revision Details | Author(s)            |
|----------------|-----------------|------------------|----------------------|
| 1.0            | 14 October 2019 |                  | Joanne Hibbert-Gorst |

## **Contact us**

For more information contact: **Telephone: 0344 209 2601** 

Not to be reproduced or copied without the consent of AAH Pharmaceuticals Limited 2019.

1